## How to Login to Achieve 3000 from Home

1. Go to https://osceolaschools.net/

2. Click on Schools

3. Click on High Schools

4. Click on Poinciana High School

5. Click on Classlink

6. Log in with your student ID and password

7. Click on Achieve 3000

Or

1. Go to https://pnhs.osceolaschools.net/

2. Click on Classlink

3. Log in with your student ID and password

4. Click on Achieve 3000

## Algebra 1 and Geometry EOC Guide for Parents

BEST Algebra 1 EOC testing window: May 8-May 12

Best Geometry EOC testing window: May 8-May 12

BEST Mock Exams for both Algebra 1 and Geometry window: March 27-April 7

How To Help:

Free Tutoring!

Free Resources!

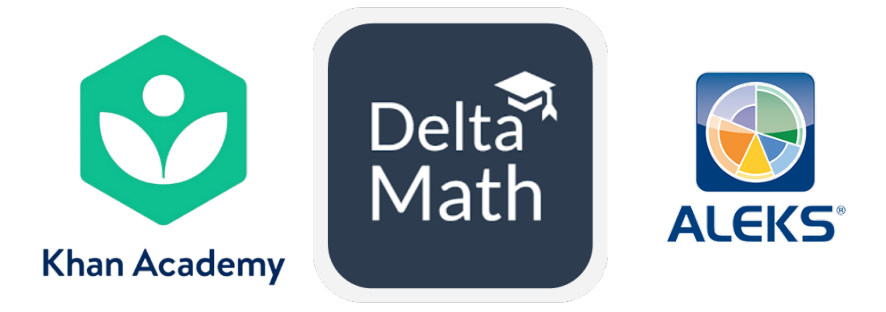

Look at the Math Page for More Info!